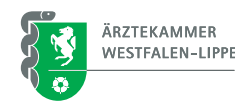

## ÄKWL-Portal Ein Mandat einlösen in 4 Schritten

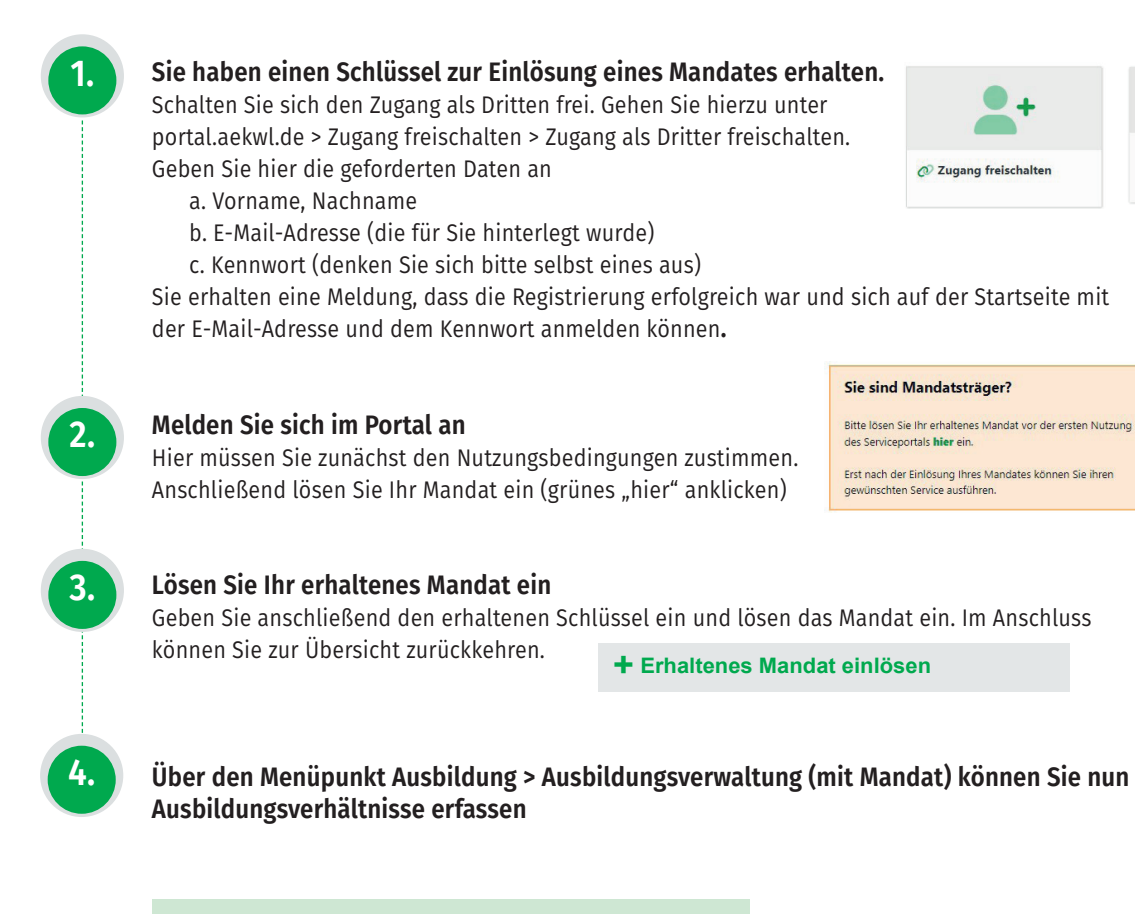

**Das Erklärvideo zum Thema finden Sie hier:** www.aekwl.de/ausbildungsportal (ab Minute 03:04)